Technical Note

# PXB-8020 快速入门指南

EtherCAT 与 CAN/CANFD 协议转换器

TN01010101 1.00 Date:2024/7/24

| 类别  | 内容                      |
|-----|-------------------------|
| 关键词 | EtherCAT、CAN/CANFD、协议转换 |
| 摘要  | PXB-8020产品快速入门指南        |

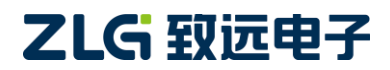

 $\textcircled{\sc c}2024$  Guangzhou ZHIYUAN Electronics Co., Ltd.

EtherCAT 与 CAN/CANFD 协议转换器

### 修订历史

| 版本   | 日期         | 原因   |
|------|------------|------|
| V1.0 | 2024/07/14 | 创建文档 |

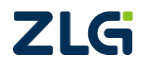

## 目 录

| 1. | 适用范围    | ]                | 1   |
|----|---------|------------------|-----|
| 2. | 准备工作    |                  | 2   |
| 3. | 设备配置    | 及效果演示            | 3   |
|    | 3.1     | EtherCAT 参数配置    | 4   |
|    | 3.2     | CAN/CANFD 参数配置   | 5   |
|    | 3.3     | 发送报文配置           | 6   |
|    | 3.4     | 接收报文配置           | 8   |
|    | 3.5     | 自定义发送            | 9   |
| 4. | 烧录 Ethe | erCAT 从站的 ESI 文件 | .12 |
| 5. | 免责声明    | ]                | .14 |

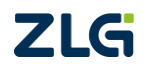

## 1. 适用范围

本文档简单演示 PXB-8020 配置和使用流程,便于用户快速了解 PXB-8020 的基本功能 和使用。更多详细功能说明请查阅 PXB-80XX 用户手册中的 PXB-8020 部分。

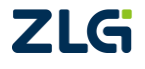

## 2. 准备工作

### 2.1 工具准备

本次演示过程中使用的设备及软件工具有如下:

- 1) PXB-8020 设备一台,两根网线;
- 2) USBCANFD-200U 设备一台;
- 3) ZCANPRO 软件, CAN 数据收发检测;
- 4) TwinCAT 软件, EtherCAT 从站数据收发检测。
- 5) AWPX Tools 软件, PXB-8020 设备配置上位机;

### 2.2 硬件连接

准备好以上设备及工具后,进行硬件连接:

- 1) PXB-8020 设备的 "NET" 网口和 EtherCAT 的 "IN" 网口分别连接到装有上述软件的 PC 电脑上;
- 2) PXB-8020的CAN\_H和CAN\_L分别连接USBCANFD-200U的CAN\_H和CAN\_L;
- 3) USBCANFD-200U 通过 USB 连接 PC 电脑;
- 4) PXB-8020 设备通过电源接口接入 DC 24V 电源。

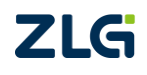

EtherCAT 与 CAN/CANFD 协议转换器

## 3. 设备配置及效果演示

设备上电后,打开 AWPX Tools 软件,点击扫描设备,扫描出对应的设备配置则表示设备正常,如图 3.1 所示;

|                                                                                      | 获取配置 | → 导入配置                 |      | 系统设置<br>✿ 系统设置 | • |  |
|--------------------------------------------------------------------------------------|------|------------------------|------|----------------|---|--|
| [00:14:97:0f:02:e3]-192.168.1.136<br>[00:14:97:0f:02:e3]-192.168.1.136<br>ver: 0.9.7 |      | RxPDOs数目 (Byte)<br>8   |      |                |   |  |
| PXB-8020 ▼<br>设备配置                                                                   | 设备网  | LPROS数 (B)<br>LIP, 及固件 | 版本信息 |                |   |  |
| EtherCAT参数<br>CANFD参数                                                                |      | 非OP模式停止发送<br>关闭        |      |                | • |  |
| 发送报文<br>接收报文                                                                         |      |                        |      |                |   |  |
| 自定义发送                                                                                |      |                        |      |                |   |  |
|                                                                                      |      |                        |      |                |   |  |
|                                                                                      |      |                        |      |                |   |  |

#### 图 3.1 扫描设备成功

把PXB-8020的官方 ESI 文件拷贝至 PC 端的 C/TwinCAT/3.1/Config/Io/EtherCAT 目录处, 如图 3.2 所示。打开 TwinCAT 软件, 如图 3.3 所示, 进行设备扫描。扫描出对应的 PXB-8020 从站设备,并且从站设备成功进入 OP 模式, 如图 3.4 所示则表示设备正常。

| 脑 > 系统 (C:) > TwinCAT > 3.1 > | Config → Io → EtherCAT |        | 5 V            |
|-------------------------------|------------------------|--------|----------------|
|                               | 修改日期                   | 类型     | 大小             |
| 🔤 Beckhoff ER2xxx             | 2022/6/20 7:53         | XML 文档 | 261 KB         |
| 📾 Beckhoff ER3xxx             | 2022/6/20 7:53         | XML 文档 | 1,177 KB       |
| 📾 Beckhoff ER4xxx             | 2022/6/20 7:53         | XML 文档 | 318 KB         |
| 📾 Beckhoff ER5xxx             | 2022/6/20 7:53         | XML 文档 | 273 KB         |
| 📾 Beckhoff ER6xxx             | 2022/8/22 14:55        | XML 文档 | 2,040 KB       |
| 📾 Beckhoff ER7xxx             | 2022/6/20 7:53         | XML 文档 | 2,717 KB       |
| 📾 Beckhoff ER8xxx             | 2022/6/20 7:53         | XML 文档 | 207 KB         |
| 📾 Beckhoff EtherCAT EvaBoard  | 2022/2/18 16:16        | XML 文档 | 72 KB          |
| 📾 Beckhoff EtherCAT Terminals | 2022/2/18 16:16        | XML 文档 | 54 KB          |
| 📾 Beckhoff FB1XXX             | 2022/2/18 16:16        | XML 文档 | 49 KB          |
| 📾 Beckhoff FCxxxx             | 2022/2/18 16:16        | XML 文档 | 21 KB          |
| 📾 Beckhoff FM3xxx             | 2022/2/18 16:16        | XML 文档 | 367 KB 设备ESI又作 |
| 📾 Beckhoff ILxxxx-B110        | 2022/2/18 16:16        | XML 文档 | 8 KB           |
| 📾 РХВ8020                     | 2024/5/28 16:26        | XML 文档 | 656 KB         |
| E PXB8030                     | 2024/1/18 15:42        | XML 文档 | 665 KB         |

图 3.2 存放设备 ESI 文件

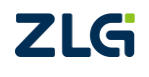

### PXB-8020 快速入门指南 EtherCAT与CAN/CANFD 协议转换器

| TwinCAT Project5 - TcXaeShell                         | (管理员)                 |                  |                                                          |            |                 |           |             |            |          |              | 7         | 🚽 快速度 | 助 (Ctrl+Q) |
|-------------------------------------------------------|-----------------------|------------------|----------------------------------------------------------|------------|-----------------|-----------|-------------|------------|----------|--------------|-----------|-------|------------|
| 文件(F) 编辑(E) 视图(V) 项目(F                                | P) 生成(B) 调试           | (D) TwinCAT      | TwinSAFE PLC                                             | 团队(M) Sco  | ope 工具(T) 窗口    | (W) 帮助(H) | 1.0         |            |          |              |           |       |            |
| 0 - 0 13 - 13 - 14 14 14                              | - X O A 7 -           | - (* -   Release | <ul> <li>TwinCAT R1</li> <li>TwinCAT Project5</li> </ul> | (x64)      | • • • • • • •   |           | - <b>-</b>  |            | ·        | 19 <b>22</b> | 1 4 6 E - |       |            |
| (2) (2) (2) (2) (2) (2) (2) (2) (2) (2)               | - 4 ×                 | TwinCAT Project  | 15 + X                                                   |            |                 |           |             | 1 51       |          |              |           |       |            |
| 00 G H - 10 - 8 /                                     | -                     | Number Devi      | ce                                                       | Туре       |                 |           |             |            |          |              |           |       |            |
| 搜索解决方案资源管理器(Ctrl+;)                                   | ρ-                    |                  |                                                          |            |                 |           |             |            |          |              |           |       |            |
| 福 解决方案"TwinCAT Project5"(1 /<br>4 同 TwinCAT Project5) | 个项目)                  |                  |                                                          |            |                 |           |             |            |          |              |           |       |            |
| SYSTEM                                                |                       |                  |                                                          |            |                 |           |             |            |          |              |           |       |            |
| PLC                                                   |                       |                  |                                                          |            |                 |           |             |            |          |              |           |       |            |
| SAFETY                                                |                       |                  |                                                          |            |                 |           |             |            |          |              |           |       |            |
| ANALYTICS                                             |                       |                  |                                                          |            |                 |           |             |            |          |              |           |       |            |
| Devices                                               |                       | l la             |                                                          |            |                 |           |             |            |          |              |           |       |            |
| Mappings                                              | □ 添加现有项(W) □ 添加现有项(G) | Shi              | ft+Alt+A                                                 |            |                 |           |             |            |          |              |           |       |            |
| 1                                                     | □ 重命名(M)              |                  |                                                          |            |                 |           |             |            |          |              |           |       |            |
|                                                       | Add New Folde         | via File         |                                                          |            |                 |           |             |            |          |              |           |       |            |
| 3                                                     | Scan                  |                  | +                                                        | 泉击扫推       | Ð               |           |             |            |          |              |           |       |            |
| (                                                     | ① 粘贴(P)               | Ctr              | I+V                                                      |            |                 |           |             |            |          |              |           |       |            |
|                                                       | Paste with Link       |                  |                                                          |            |                 |           |             |            |          |              |           |       |            |
|                                                       |                       |                  |                                                          |            |                 |           |             |            |          |              |           |       |            |
| I                                                     |                       |                  |                                                          |            |                 |           |             |            |          |              |           |       |            |
|                                                       |                       |                  |                                                          |            |                 |           |             |            |          |              |           |       |            |
|                                                       |                       |                  |                                                          |            |                 |           |             |            |          |              |           |       |            |
|                                                       |                       |                  |                                                          | 图 3.3      | 3 扫描            | 从站记       | <b>殳</b> 备  |            |          |              |           |       |            |
|                                                       |                       |                  |                                                          |            |                 |           |             |            |          |              |           |       |            |
|                                                       |                       |                  |                                                          |            |                 |           |             |            |          |              |           |       |            |
| 文件(F) 编辑(E) 视图(V)                                     | 项目(P) 生质              | 龙(B) 调试(C        | )) TwinCAT                                               | TwinSAFE   | PLC 团队(M        | ) Scope   | 工具(T)       | 窗口(W)      | 帮助(H)    | )            |           |       |            |
| G - O 😚 - 🖆 - 🖆                                       | 🗎 📲 🕹 ć               | 自う・              |                                                          | • Tv       | vinCAT RT (x64) | - •       | 附切口         |            |          | - 🏓          |           |       | - 🗔 🏓      |
| Build 4024.40 (Loaded +                               | ÷ 🚯 🔟 📕               | 2 🗢 🔍 🧉          | 0 🐜 🔏 🔤                                                  | winCAT Pro | oject5 •        | Local>    |             |            |          |              | -         |       | 티 * 영 *    |
| 解决方案资源管理器                                             |                       | - 4 ×            | TwinCAT Project                                          | 5 ≉ ×      |                 |           |             |            |          |              |           |       |            |
| ○ ○ ☆ 昔 - ○ - ₫                                       | - عر                  |                  | General Ethe                                             | rCAT DC    | Process Dat     | a Pic     | Startup G   | oE - Onlin | e Online | 2            |           |       |            |
| 搜索解决方案资源管理器(Ctrl+                                     | ;)                    | - م              |                                                          |            |                 |           |             |            |          |              |           |       |            |
| M 解决方案 TwinCAT Proje                                  | ct5"(1 个项目)           |                  | State Mach                                               | nine       | -               |           |             |            |          |              |           |       |            |
| A WINCAT Projecto<br>SYSTEM                           |                       |                  | Init                                                     |            | Bootstrap       | Curren    | + Ctatas    | OP         |          |              |           |       |            |
| MOTION                                                |                       |                  | Pre-Op                                                   |            | Safe-Op         | -         | t state.    |            |          |              |           |       |            |
| PLC                                                   |                       |                  | On                                                       |            | Clear Error     | Keque     | sted State: | OP         | -        |              |           |       |            |
| C++                                                   |                       |                  |                                                          |            |                 |           |             |            |          |              |           |       |            |
| ANALYTICS                                             |                       |                  | - DLL Status                                             |            |                 |           |             |            |          |              |           |       |            |
| ▲ 🔽 I/O                                               |                       |                  | Port A:                                                  | No Car     | rier / Closed   |           |             |            | 从站设      | 备运行          | 状态        |       |            |
| <ul> <li>Bevices</li> <li>Device 4 (E</li> </ul>      | therCAT)              |                  |                                                          |            |                 |           |             |            |          |              |           |       |            |
| 🚦 Image                                               |                       |                  | Port B:                                                  | Carrier    | / Open          |           |             |            |          |              |           |       |            |
| 🛟 Image-I                                             | nfo<br>tr             |                  | Port C:                                                  | No Car     | rier / Closed   |           |             |            |          |              |           |       |            |
| V Syncon                                              | ts<br>VTU             | 5 /7 F/1         | Port D:                                                  | No Car     | rier / Closed   |           |             |            |          |              |           |       |            |
| Outputs                                               | R R                   | 田白小              |                                                          |            |                 |           |             |            |          |              |           |       |            |
| InfoData                                              |                       |                  | File Access                                              | over Ether | CAT             |           |             |            |          |              |           |       |            |
| Box I (F<br>Box I (F<br>TxPD                          | IOs                   |                  | Downlo                                                   | ad         | Upload          |           |             |            |          |              |           |       |            |
| 👂 🖷 RxPD                                              | Os                    |                  | Name                                                     | 0          | nline           | Туре      | Size        | >Add       | In/Out   | User Li      | nked to   |       |            |
| WcSt<br>b = 1-6-7                                     | late                  |                  | 😢 1 Byte In (1)                                          | 0          |                 | USINT     | 1.0         | 39.0       | Input    | 0            |           |       |            |
| Mappings                                              |                       |                  | 1 Byte In (2)                                            | 0          |                 | USINT     | 1.0         | 40.0       | Input    | 0            |           |       |            |
| -                                                     |                       |                  | I Byte In (3)                                            | 0          |                 | USINI     | 1.0         | 41.0       | Input    | U            |           |       |            |
|                                                       |                       |                  | 错误列表                                                     |            |                 |           |             |            |          |              |           |       |            |
|                                                       |                       |                  | 整个解决方案                                                   | •          | 🔀 错误 0 🚺        | 警告 0      | 〕 消息 0      | Clear      | 生成 + In  | telliSense   | •         |       |            |

图 3.4 从站设备正常运行

#### 3.1 EtherCAT 参数配置

在 AWPX Tools 软件上 EtherCAT 参数栏,更改 RxPDOs 和 TxPDOs 为 254,随后点击保存配置,如图 3.5 所示。保存成功后,重新上电,使用 TwinCAT 重新进行扫描,可以看到设备的 PDO 数量也按配置数量进行更新,如图 3.6 所示。

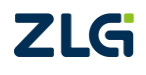

EtherCAT 与 CAN/CANFD 协议转换器

| Tee | ا م ا م ما | Mate |
|-----|------------|------|
| rec | nnicai     | NOTE |
|     |            |      |

| 三 \bigotimes 扫描设备 🛛 🖬 保存配置        | 异 获取配置 | 🚽 导入配置                 | €] 导出配置 | 系统设置                      | •         |  |     |
|-----------------------------------|--------|------------------------|---------|---------------------------|-----------|--|-----|
| 目标板                               |        |                        |         |                           |           |  |     |
| [00:14:97:0f:02:e3]-192.168.1.136 | •      | RxPDOs数目 (Byte)<br>254 |         |                           |           |  |     |
| 协议转换类型                            |        |                        |         |                           |           |  |     |
| PXB-8020                          | •      | TxPDOs数目 (Byte)        |         |                           |           |  |     |
| 设备配置                              |        | 234                    |         |                           |           |  |     |
| EtherCAT参数                        |        | 非OP模式停止发送<br>关闭        |         |                           |           |  |     |
| CANFD参数                           |        | 70                     |         |                           |           |  |     |
| 发送报文                              |        |                        |         |                           |           |  |     |
| 接收报文                              |        |                        |         |                           |           |  |     |
| 自定义发送                             |        |                        |         |                           |           |  |     |
|                                   |        |                        |         |                           |           |  |     |
|                                   |        |                        |         |                           |           |  |     |
|                                   |        |                        |         |                           |           |  |     |
|                                   |        |                        |         |                           |           |  |     |
|                                   |        |                        |         |                           |           |  |     |
|                                   |        |                        |         |                           |           |  |     |
|                                   |        |                        |         |                           |           |  |     |
|                                   |        |                        |         | <u> ଜ MAC[0014970f0</u> ] | 2e31的配置信息 |  | 250 |
|                                   |        |                        | Q TURPE | a miceloo1491010.         |           |  | が   |
|                                   |        |                        | → 保存设备配 | 置完成,正在重启                  | 设备,请等待    |  |     |

图 3.5 EtherCAT 参数配置

| 解决方案资源管理器                                                                                                    | - 4 × | TwinCAT P                          | roject5                          | * ×                                    |        |         |                                 |                        |                     |                              |                                   |                     |        |              |              |       |  |
|----------------------------------------------------------------------------------------------------|-------|------------------------------------|----------------------------------|----------------------------------------|--------|---------|---------------------------------|------------------------|---------------------|------------------------------|-----------------------------------|---------------------|--------|--------------|--------------|-------|--|
| 0 0 🟠 🛱 - 10 - 18   🌶 💻                                                                                                    |       | General                            | Ether                            | CAT DC                                 | Proce  | ss Da   | ta Pic                          | Startu                 | p Co                | E - Onlin                    | e Online                          | ,                   |        |              |              |       |  |
| 覆废解决万案贫源管理器(Ctrl+;)                                                                                                    | ρ.    | Greek                              |                                  |                                        |        |         | DO List                         |                        |                     |                              |                                   |                     |        |              |              |       |  |
| <ul> <li>● 編決方案TwinCAT ProjectS'(1 小項目)</li> <li>■ TwinCAT ProjectS</li> <li>● SYSTEM</li> <li>● MOTION</li> <li>■ PLC</li> <li>■ SAFETY</li> <li>■ CL</li> <li>■ SAFETY</li> <li>■ CL</li> <li>■ CL</li></ul> |       | Sync K<br>0<br>1<br>2<br>3         | Size<br>128<br>128<br>254<br>254 | Type<br>Mbx<br>MbxIn<br>Outp<br>Inputs | Flags  | F<br>s数 | Index<br>0x1A00<br>0x1600       | Size<br>254.0<br>254.0 | Nam<br>TxPE<br>RxPE | ne<br>DOs<br>DOs             |                                   |                     | Flags  | SM<br>3<br>2 | SU<br>O<br>O |       |  |
| i≡ Image-Into                                                                                                    |       |                                    | ssignme                          | ent (UxTC                              | 12):   | -       | PDO Conte                       | ent (UXI               | AUU):               |                              |                                   |                     |        |              |              |       |  |
| Syncolina                                                                                                    |       | ⊡0x1                               | 000                              |                                        |        |         | Index                           | Size                   | Offs                | Nam                          | ne                                |                     |        | Туре         | Defau        | lt (h |  |
| Outputs                                                                                                    |       |                                    |                                  |                                        |        |         | 0x6000                          | 1.0                    | 1.0                 | 1 By                         | te In (1)                         |                     |        | USINT        |              |       |  |
| InfoData                                                                                                    | _     |                                    |                                  |                                        |        |         | 0x6000                          | 1.0                    | 2.0                 | 1 By                         | te in (2)                         |                     |        | USINT        |              |       |  |
| <ul> <li>Box T (PXB-8020)</li> <li>TxPDOs</li> </ul>                                                                                                    |       |                                    |                                  |                                        |        |         | 0x6000                          | 1.0                    | 3.0                 | 1 By                         | te In (4)                         |                     |        | USINT        |              |       |  |
| <ul> <li>↓ ■ RAPDOs</li> <li>▶ ■ WcState</li> <li>▶ ■ InfoData</li> <li>              Mappings      </li> </ul>                                                                                                    |       | Name<br>1 Byte<br>1 Byte<br>1 Byte | In (1)<br>In (2)<br>In (3)       | 0                                      | nline  |         | Type<br>USINT<br>USINT<br>USINT | S<br>1<br>1<br>1       | ize<br>.0<br>.0     | >Add<br>39.0<br>40.0<br>41.0 | In/Out<br>Input<br>Input<br>Input | User<br>0<br>0<br>0 | Linked | l to         |              |       |  |
|                                                                                                    |       | 错误列表<br>整个解决:                      | 方案                               | •                                      | 8 错误 ( | 0       | <mark>)</mark> 警告 0             | 1 消                    | 3.0                 | Clear                        | 生成 + In                           | telliSens           | e -    |              |              |       |  |

图 3.6 查看 PDOs 数量

注意:如果不想重新上电设备,则需要在 AWPX Tools 保存配置之前,先使用 TwinCAT 使 PXB-8020 从站退出 OP 模式,再通过 AWPX Tools 进行配置,配置完毕后,TwinCAT 发起扫描才可以得到变化之后的从站 PDO 数量。

#### 3.2 CAN/CANFD 参数配置

CAN/CANFD 参数设置按 CAN 总线通讯要求进行设置即可,确保设备可以正常进行 CAN 通讯, AWPX Tools 上配置如图 3.7 所示。ZCANPRO 上配置如图 3.8 所示。

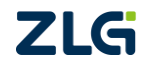

EtherCAT 与 CAN/CANFD 协议转换器

| 😑 😡 扫描设备 🛛 ∓ 保存配置                 | ₩ 数 | 取配置 🚽 导入配置               | 🗗 导出配置 | 〓☆ 系统设置 | - |
|-----------------------------------|-----|--------------------------|--------|---------|---|
| 目标板                               |     |                          |        |         |   |
| [00:14:97:0f:02:e3]-192.168.1.136 | -   | CAN类型选择<br>CANFD         |        |         | - |
| 协议转换类型                            |     |                          |        |         |   |
| PXB-8020                          | -   | 仲裁段波特率<br>1M             |        |         | - |
| 设备配置                              |     | 数据段波特率                   |        |         | _ |
| EtherCAT参数                        |     | 5M                       |        |         |   |
| CANFD参数                           |     | CANFD标准<br>Non ISO       |        |         | - |
| 发送报文                              |     | 1011-130                 |        |         |   |
| 接收报文                              |     | 发送等待时间(ms)               |        |         |   |
| 自定义发送                             |     | 5000                     |        |         |   |
|                                   |     | CANFD终端电阻使能<br><b>禁能</b> |        |         | • |
|                                   |     |                          |        |         |   |

#### 图 3.7 CANFD 参数配置

| z    | CANPRO <sup>™</sup> |            | ● ● ● ● ● ● ● ● ● ● ● ● ● ● ● ● ● ● ● | ₩ ▼              | 通道利用率     | <b>王</b> 》 -<br>高级功能 | <b>≯</b><br>⊥⊧ | <b>、                                    </b> |         | 88 <b>-</b> | • × |
|------|---------------------|------------|---------------------------------------|------------------|-----------|----------------------|----------------|----------------------------------------------|---------|-------------|-----|
| 视图   | 1:CAN 视图            | 设备管理       | 启                                     | 动                |           |                      | ×              | ? 🗆 >                                        | <       |             | ч×  |
| 请勾选说 | 2番                  | ・<br>类型 US | BCANFD-200                            |                  |           | 波特率计算器               |                | 关闭窗口                                         |         |             |     |
| 較列表  | E: 根据帧ID分类, 仅显示。    | 最新的        | ANED-200U                             |                  |           |                      | *              | 设备信息                                         |         |             |     |
| 序号   | 时间标识 源通道            | 帧 0.500    |                                       | 协议               | CAN FD    |                      | ·              |                                              |         |             |     |
| 0    | 5091.179300 0       | 0x         | 通道(目)                                 | CANFD标准          | Non-ISO   |                      | •              |                                              |         |             |     |
| 1    | 4116.182900 0       | 0xi        | 通道1                                   | CANFD加速          | 是         |                      | •              |                                              |         |             |     |
|      |                     |            |                                       | 仲裁域波特率           | 1Mbps 809 | 6                    | -              |                                              |         |             |     |
|      |                     |            |                                       | 数据域波特率           | 5Mbps 759 | 6                    | •              |                                              |         |             |     |
|      |                     |            |                                       | 自定义波特率           |           |                      |                |                                              |         |             |     |
|      |                     |            |                                       | 工作模式             | 正常模式      |                      | •              |                                              |         |             |     |
|      |                     |            |                                       | 终端电阻             | 使能        |                      | •              |                                              |         |             |     |
|      |                     |            |                                       | 1.20122-020100-0 |           |                      | Ŧ              |                                              |         |             |     |
|      |                     |            |                                       | □ 濾波             | 100       | 载波设置                 |                |                                              |         |             |     |
|      |                     |            |                                       | 确认               |           | 取消                   |                |                                              |         |             |     |
|      |                     |            |                                       |                  |           |                      |                | ]                                            |         |             |     |
|      |                     |            |                                       |                  |           |                      |                |                                              |         |             |     |
|      |                     |            |                                       |                  |           |                      |                |                                              |         |             |     |
|      |                     |            |                                       |                  |           |                      |                |                                              |         |             |     |
|      | 错误信息                |            |                                       |                  |           |                      |                | 接收帧计数: 4990                                  | 发送帧计数:0 | 错误帧计数:      | 0   |
|      |                     |            |                                       |                  |           |                      |                |                                              |         |             | .d  |

#### 图 3.8 USBCAN 设备参数配置

### 3.3 发送报文配置

在 AWPX Tools 软件的发送报文项点击添加项,填写需要发送的 CAN 帧信息和发送模式以及周期时间,如图 3.9 所示;

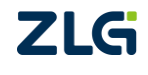

EtherCAT 与 CAN/CANFD 协议转换器

| 😑 \bigotimes 扫描设备 🛛 🐺 保存配置        |   | 获取配置 | -→ 与入配置 | <b>€</b> ] ₹ | 出配置   | ☆ 系统设 | 置 🔻   |      |      |       |       |          | × (          |
|-----------------------------------|---|------|---------|--------------|-------|-------|-------|------|------|-------|-------|----------|--------------|
| 目标板                               |   |      |         |              |       |       |       |      |      | 添加    | 发送报文  | ζ        | → 添加 +       |
| [00:14:97:0f:02:e3]-192.168.1.136 | • |      | 报文名     | 帧ID          | 帧类型   | 远程帧   | CAN类型 | 数据长度 | 触发模式 | 触发帧ID | 触发帧类型 | 周期时间(ms) | 校验类型         |
| 协议转换类型                            |   | 1    | ✓ test1 | 0x1          | 标准帧 ▼ | 否 ▼   | CAN 👻 | 8 *  | 周期发送 | 0x01  | 标准帧 ▼ | 1000     | CheckSum-8 🔻 |
| PXB-8020                          | • |      | 1       |              |       |       |       |      |      |       |       |          |              |
| 设备配置                              |   |      |         |              |       |       |       |      |      |       |       |          |              |
| EtherCAT参数                        |   |      | 填写报题    | 又帧信;         | 思     |       |       |      |      |       |       |          |              |
| CANFD参数                           |   |      |         |              |       |       |       |      |      |       |       |          |              |
| 发送报文                              |   |      |         |              |       |       |       |      |      |       |       |          |              |
| 接收报文                              |   |      |         |              |       |       |       |      |      |       |       |          |              |
| 自定义发送                             |   |      |         |              |       |       |       |      |      |       |       |          |              |

图 3.9 添加发送报文

随后在该帧添加子项数据内容,根据应用场景选择是否需要不同的校验和计数功能,以 及填写映射参数,最后点击保存配置。如图 3.10 所示,本示例配置表示把 EtherCAT 的 RxPDOs 的前 7 个 PDO 分别映射给发送的 CAN 报文的数据内容里的第 0 到第 6 个字节,CAN 数据 内容的第 7 个字节为第 0 到第 6 字节进行 CheckSum-8 方式校验后的结果。

| 😑 😡 扫描设备 🛛 幕 保存配置 📑                            | 获取配置 🚽 导入配                 | 置 🗧 导出配置           | □✿ 系统设置                | <b>i</b> - |          |             |          |         |     | 🛪 🕐                     |
|------------------------------------------------|----------------------------|--------------------|------------------------|------------|----------|-------------|----------|---------|-----|-------------------------|
| 目标板 保存:<br>[00:14:97:0f:02:e3]-192.168.1.136 ▼ | 生效 选择<br><sub>校验类型</sub>   | 译校验类型<br>进数类型 - 选择 | 科教美型                   | 数据大小       | 大小蜡      | CAN起始偏移     | 数据源      | 源数据起始偏移 | 固定值 | <mark>添加 +</mark><br>操作 |
| 协议转换类型                                         | CheckSum-8 +               | 无 -                |                        |            |          | 添加          | 旧子项数     | 如据内容    |     | 十 添加数据                  |
| PXB-8020 -                                     | 无                          | none               | Bytes模式                | 7          | 小端 ▼     | 0           | EtherCAT | r o     | 0x0 |                         |
| 设备配置                                           | CheckSum-8                 | abaala             | Desta a Marth          | 7          | _ شيد.ر. | 7           | +0:00.20 | 0       | 00  | - 7                     |
| EtherCAT参数                                     | CheckSum-16<br>CheckSum-32 | Check              | bytes <del>ign</del> , | 1          | /」、4曲 *  | ×           | 仪验购      | 0       | UXU | •                       |
| CANFD参数                                        | CRC-8                      |                    |                        |            |          |             |          |         |     |                         |
| 发送报文                                           | CRC-8-ITU                  |                    |                        |            |          |             |          |         |     |                         |
| 接收报文                                           | CRC-8-ROHC                 |                    |                        |            |          | $\setminus$ |          |         |     | 3                       |
| 自定义发送                                          | CRC-8-MAXIM                |                    |                        |            |          |             | 填写参      | 数       |     |                         |
|                                                | CRC-16-IBM                 |                    |                        |            |          |             |          |         |     |                         |
|                                                | CRC-16-MAXIM               |                    |                        |            |          |             |          |         |     |                         |
|                                                | CRC-16-USB                 |                    |                        |            |          |             |          |         |     |                         |

图 3.10 添加发送报文子项

在 TwinCAT 软件中, 往第0到第6个 PDO 分别写入1到7, 如图 3.11 所示。

| <br>ζ件(F) 编辑(E) 视图(V) 项目(P) 生成(B) 调试                      | (D) TwinCAT TwinSAFE | PLC 团队(M)                                                                                                 | Scope I     | 鳥(T) 窗口 | ](W)   | §助(H)   |           |   |          |
|-----------------------------------------------------------|----------------------|----------------------------------------------------------------------------------------------------|-------------|---------|--------|---------|-----------|---|----------|
| G - o 間 - h - 🖕 🗎 🔐 X 正 台 🤊                               | - 🤍 - Release - T    | winCAT RT (x64)                                                                                           | - 🕨 附加      | D       |        |         | <b>5</b>  |   | -        |
| Build 4024.40 (Loaded 🗸 🚽 🔐 🔯 🗖 🥩 🌾                       | 👌 🍋 🐾 🔏 🛛 TwinCAT P  | roject5 - <lo< td=""><td>cal&gt;</td><td></td><td></td><td></td><td></td><td></td><td>× = €  :</td></lo<> | cal>        |         |        |         |           |   | × = €  : |
|                                                           | TwinCAT Project5 + X |                                                                                                    |             |         |        |         |           |   |          |
|                                                           | Name (X)             | Oaliaa                                                                                                    | Turne       | Clas    |        | In (Out | Links day |   |          |
|                                                           | Name [A]             | 1                                                                                                    | туре        | 1.0     | 20.0   | Out     | Linked to |   |          |
| 毘家解決方案资源管理器(Ctrl+;) ・ ・ ・ ・ ・ ・ ・ ・ ・ ・ ・ ・ ・ ・ ・ ・ ・ ・ ・ | Byte Out (1)         | 1                                                                                                    | USINT       | 1.0     | 39.0   | Outp    |           |   |          |
| 🕢 解决方案"TwinCAT Project5"(1 个项目)                           | Byte Out (2)         | 2                                                                                                    | USINT       | 1.0 4   | 40.0   | Outp    |           |   |          |
| TwinCAT Project5                                          | Byte Out (3)         | 3                                                                                                    | USINI       | 1.0 4   | 41.0   | Outp    |           |   |          |
| SYSTEM                                                    | T Byte Out (4)       | 4                                                                                                    | USINI       | 1.0     | 42.0   | Outp    |           |   |          |
| MOTION                                                    | 1 Byte Out (5)       | 5                                                                                                    | USINT       | 1.0     | 43.0   | Outp    |           |   |          |
| PLC                                                       | P 1 Byte Out (6)     | 6                                                                                                    | USINI       | 1.0     | 44.0   | Outp    | 写入确认      |   |          |
| SAFETY                                                    | 1 Byte Out (7)       | 0                                                                                                    | USINT       | 1.0     | 45.0   | Outp    |           | • |          |
| C++                                                       | 1 Byte Out (8)       | 0                                                                                                    | L Set Value | Dialog  |        |         |           | × |          |
|                                                           | 1 Byte Out (9)       | 0                                                                                                    | ų           | -       |        |         |           |   |          |
| A Consistent                                              | 1 Byte Out (10)      | 0                                                                                                    | U Dec:      | 7       |        |         | OK        |   |          |
| ▲ ➡ Device 4 (EtherCAT)                                   | 🖬 1 Byte Out (11)    | 0                                                                                                    | Her         | 0x07    |        |         | Cancel    |   |          |
| 1 Image                                                   | 1 Byte Out (12)      | • 写入十进制                                                                                                   | 値~          |         |        |         |           | _ |          |
| Image-Info                                                | 1 Byte Out (13)      | 0                                                                                                    | 4 Float     |         |        |         |           |   |          |
| SyncUnits                                                 | 🖬 1 Byte Out (14)    | 0                                                                                                    | ų           |         |        |         |           |   |          |
| Inputs                                                    | 1 Byte Out (15)      | 0                                                                                                    | 4 Boot      | 0       | 1      |         | Hex Edit  |   |          |
| Outputs                                                   | 🖬 1 Byte Out (16)    | 0                                                                                                    | Binanc      | 07      |        |         | 1         | = |          |
| 🕨 🔜 InfoData                                              | 🖬 1 Byte Out (17)    | 0                                                                                                    | 4           | -       |        |         |           | _ |          |
| Box 1 (PXB-8020)                                          | 1 Byte Out (18)      | 0                                                                                                    | U Bit Size: | 01 @    | 08 ()1 | 6 () 32 | 064 0 ?   |   |          |
| TxPDOs                                                    | 🖬 1 Byte Out (19)    | 0                                                                                                    | USINT       | 1.0     | 57.0   | Outp    |           |   |          |
| P 🖷 RxPDOs                                                | 🖬 1 Byte Out (20)    | 0                                                                                                    | USINT       | 1.0     | 58.0   | Outp    |           |   |          |
| P wcState                                                 | 1 Byte Out (21)      | 0                                                                                                    | USINT       | 1.0     | 59.0   | Outp    |           |   |          |
| Mannings                                                  | 🖬 1 Byte Out (22)    | 0                                                                                                    | USINT       | 1.0     | 60.0   | Outp    |           |   |          |
| Imappings                                                 |                      |                                                                                                    |             |         |        |         |           |   |          |

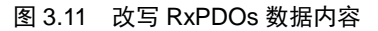

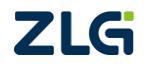

此时,通过 ZCANPRO 软件查看 CAN 总线上的数据,可以看到 PXB-8020 设备按配置 发送 CAN 周期报文,报文内容如图 3.12 所示。

| z    | CANPF     | ۲O      |             | 新建视        |          | ···································· | 通道利用率    | <b>一</b> 一 。<br>高级功能 | <b>父 ·</b><br><sup>工具</sup> | <b>读</b> -<br>设置&帮助 |         | 88   | -    |     | × |
|------|-----------|---------|-------------|------------|----------|--------------------------------------|----------|----------------------|-----------------------------|---------------------|---------|------|------|-----|---|
| 视图1  | I:CAN 视图  |         |             |            |          |                                      |          |                      |                             |                     |         |      |      | ð   | × |
| 请勾选议 | B音 🗹 USBC | ANFD-20 | 00U 设备0 通道( | · 文时(      | R存 保存 清3 | 暂停 🖌                                 | 分类显示 □ 所 | 有較信息 设置              |                             |                     |         |      |      |     |   |
| 帧列表  | :根据帧ID分类  | (仅显示)   | 新的帧信息       |            |          |                                      |          |                      |                             |                     |         |      |      |     |   |
| 序号   | 时间标识      | 源通道     | 帧ID         | 司期(s) 較数   | 牧量 較类型   | 較格式                                  | ; CAN类型  | 方向                   | 长度 数据                       |                     |         |      |      |     |   |
| 0    | 21.002800 | 0       | 0x1 1       | .000133 22 | 标准帧      | 数据帧                                  | CAN      | Rx                   | 8 01 02 03                  | 04 05 06 07 E3      |         |      |      |     |   |
|      | ф         | 近信息     | 和发送周期       | 期吻合        |          |                                      |          |                      | PD                          | O数据内容               | 检验码     |      |      |     |   |
|      | 描误信息      |         |             |            |          |                                      |          |                      |                             | 妾收帧计数: 22           | 发送帧计数:( | ) 错误 | 转动计数 | : 0 |   |

图 3.12 监听 CAN 报文

### 3.4 接收报文配置

在 AWPX Tools 软件的接收报文项点击添加项,填写需要接收的 CAN 帧信息以及映射 到 EtherCAT 的 TxPDOs 参数,如图 3.13 所示,本示例配置表示把接收到帧 ID 为 0x66 且为 标准帧的 CAN 报文内容从第 0 个字节到第 7 个字节分别映射到 EtherCAT 的 TxPDOs 的第 0 个字节到第 7 个字节到第 7 个字节,总共长度为 8 字节;

| 😑 🞯 扫描设备 耳 保存配置 📑                   | 获取配置 | → 导入配置 | ● 导出配置 | 系统设置 ▼ |     |         |      |         |              | 🛪 ②      |
|-------------------------------------|------|--------|--------|--------|-----|---------|------|---------|--------------|----------|
| 目标板                                 |      |        |        |        |     |         | 溕    | 加接收报    | 文 <b>~</b> → | 添加 十     |
| [00:14:97:0f:02:e3]-192.168.1.136 - |      | 报文名    | 帧ID    | 帧类型    | 变量名 | 操作模式    | 数据大小 | CAN起始偏移 | ECAT起始偏移     |          |
| 协议转换类型                              | 1    | frame  | 0x66   | 标准帧▼   |     |         |      |         |              | + 添加数    |
| PXB-8020 -                          | 1.1  |        |        |        | var | Bytes模式 | 8    | 0       | 0            | 1        |
| 设备配置                                |      |        |        |        |     |         |      | 添加      | 旧子项数据        | /<br>(内容 |
| EtherCAT参数                          |      |        |        |        |     |         |      |         |              |          |
| CANFD参数                             |      |        |        |        |     |         |      |         |              |          |
| 发送报文                                |      |        |        |        |     |         |      |         |              |          |
| 接收报文                                |      |        |        |        |     |         |      |         |              |          |
| 自定义发送                               |      |        |        |        |     |         |      |         |              |          |
|                                     |      |        |        |        |     |         |      |         |              |          |

图 3.13 接收报文配置

在 ZCANPRO 软件中发送如图 3.14 所示数据,发送成功后,可以看到 CAN 报文的 0~7 字节的数据映射到了 TwinCAT 的 TxPDOs 上,如图 3.15 所示。

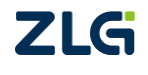

EtherCAT 与 CAN/CANFD 协议转换器

| 普通发送<br>■ USBCANFD-200U 设备0 通道0 ×                    |                  |     |   |     |          | ? = •                         |
|------------------------------------------------------|------------------|-----|---|-----|----------|-------------------------------|
| 較发送                                                  | 帧装型:             | 标准帧 | • | CAN | <b>•</b> | 較格式: 数据帧 ▼                    |
| 发送方式: 单次发送                                           | 数据长度:            | 8   | • |     |          | 数据:0x 01 02 03 04 05 06 07 08 |
| 帧ID:0x 66                                            | 发送次数:<br>名称(可洗): | 1   |   |     |          | 每次间隔(ms): 1                   |
| <ul> <li>□ ID递增 ☑ 数据递增 起始字节: 0 ▼ 自增字节数: 2</li> </ul> | •                |     |   |     |          |                               |
|                                                      |                  |     |   |     |          | 添加到列表 立即发送 发送时间(s): 0.010     |

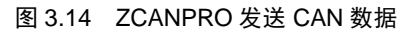

| Build 4024.40 (Loaded 👻 🚽 🔛 🧱 📕 🐲 🔨 🤅                     | 🕅 🍋 🐜 🔏 🛛 Twi    | nCAT Pr | oject5 | <ul> <li><local></local></li> </ul> | •     | • .  |        | -         | > ) |
|-----------------------------------------------------------|------------------|---------|--------|-------------------------------------|-------|------|--------|-----------|-----|
| ¥<br>採決方案资源管理器                                            | TwinCAT Project5 | * ×     |        |                                     |       |      |        |           |     |
| ○ ○ ☆ ☵ - Ĭo - @   ≯ <mark>-</mark>                       | Name             | [X]     | Online | Туре                                | Size  | >Add | In/Out | Linked to |     |
| 搜索解决方案资源管理器(Ctrl+;) ・ ・ ・ ・ ・ ・ ・ ・ ・ ・ ・ ・ ・ ・ ・ ・ ・ ・ ・ | 🕫 1 Byte In (1)  |         | 1      | USIN                                | T 1.0 | 39.0 | Input  |           |     |
| M 解决方案"TwinCAT Project5"(1 个项目)                           | 🐔 1 Byte In (2)  |         | 2      | USIN                                | T 1.0 | 40.0 | Input  |           |     |
| TwinCAT Project5                                          | 🕫 1 Byte In (3)  |         | 3      | USIN                                | T 1.0 | 41.0 | Input  |           |     |
| SYSTEM                                                    | 🐔 1 Byte In (4)  |         | 4      | USIN                                | T 1.0 | 42.0 | Input  |           |     |
| MOTION                                                    | 🐔 1 Byte In (5)  |         | 5      | USIN                                | T 1.0 | 43.0 | Input  |           |     |
| PLC                                                       | 🐔 1 Byte In (6)  |         | 6      | USIN                                | T 1.0 | 44.0 | Input  |           |     |
| SAFETY                                                    | 🔁 1 Byte In (7)  |         | 7      | USIN                                | T 1.0 | 45.0 | Input  |           |     |
| 6 C++                                                     | 🔁 1 Byte In (8)  |         | 8      | USIN                                | T 1.0 | 46.0 | Input  |           |     |
| ANALYTICS                                                 | 🔁 1 Byte In (9)  |         | 0      | USIN                                | T 1.0 | 47.0 | Input  |           |     |
| ▲ 🔀 I/O                                                   | 🔁 1 Byte In (10) |         | 0      | USIN                                | T 1.0 | 48.0 | Input  |           |     |
| Devices                                                   | 😕 1 Byte In (11) |         | 0      | USIN                                | T 1.0 | 49.0 | Input  |           |     |
| Device 4 (EtherCAT)                                       | 😕 1 Byte In (12) |         | 0      | USIN                                | T 1.0 | 50.0 | Input  |           |     |
| tillage<br>Image-Info                                     | 😕 1 Byte In (13) |         | 0      | USIN                                | T 1.0 | 51.0 | Input  |           |     |
| SyncUnits                                                 | 😕 1 Byte In (14) |         | 0      | USIN                                | T 1.0 | 52.0 | Input  |           |     |
| Inputs                                                    | 😕 1 Byte In (15) |         | 0      | USIN                                | T 1.0 | 53.0 | Input  |           |     |
| Outputs                                                   | 🔁 1 Byte In (16) |         | 0      | USIN                                | T 1.0 | 54.0 | Input  |           |     |
| InfoData                                                  | 🔁 1 Byte In (17) |         | 0      | USIN                                | T 1.0 | 55.0 | Input  |           |     |
| 🔺 🔷 Box 1 (PXB-8020)                                      | 😕 1 Byte In (18) |         | 0      | USIN                                | T 1.0 | 56.0 | Input  |           |     |
| 👂 🛁 TxPDOs                                                | 😕 1 Byte In (19) |         | 0      | USIN                                | T 1.0 | 57.0 | Input  |           |     |
| RxPDOs                                                    | 🕫 1 Byte In (20) |         | 0      | USIN                                | T 1.0 | 58.0 | Input  |           |     |
| WcState                                                   | 🕫 1 Byte In (21) |         | 0      | USIN                                | T 1.0 | 59.0 | Input  |           |     |
| P 🛄 InfoData                                              | 1 Byte In (22)   |         | 0      | USIN                                | T 1.0 | 60.0 | Input  |           |     |
| Mappings                                                  |                  |         | -      |                                     |       | ~ ~  |        |           |     |
|                                                           |                  |         |        |                                     |       |      |        |           |     |

图 3.15 TxPDOs 数据内容

注意:如果有需求将接收到的 CAN/CANFD 帧的 ID、长度、帧信息等显示在 TxPDOs,可以参考用户 手册上接收报文将帧 ID 设置为-1 时的功能描述。

#### 3.5 自定义发送

在 AWPX Tools 软件的自定义发送项,打开自定义发送的开关,按需求设置 EtherCAT 起始偏移地址,这里演示从首地址 0 开始,如图 3.16 所示;

| 目标版<br>[00:14:97:0f:02:e3]-192.168.1.136                                                                                                    | 日标版<br>[0:14:97:0f:02:e3]-192.168.1.136                                                                                                    | 三 😡 扫描设备 🛛 🐺 保存配置                 | 評获 | 取配置 🚽 导入配置       | €〕 导出配置 | □ 🗘 系统设置 🔻 |  |
|----------------------------------------------------------------------------------------------------|----------------------------------------------------------------------------------------------------|-----------------------------------|----|------------------|---------|------------|--|
| [00:14:97:0f:02:e3]-192.168.1.136       ▼         bx议转换类型          pXB-3020       ▼         bx设备配置       EtherCAT参数<br>CANFD参数<br>发送报文<br>接收报文         bx设法取文<br>直定义发送       ● | [00:14:97:0f:02:e3]-192.168.1.136       ▼         bx议转换类型          PXB-8020       ▼         bx设备配置       EtherCAT参数         CANFD参数       送报文         接收报文          自定义发送       ● | 目标板                               |    |                  |         |            |  |
| bàù转换类型<br>PXB-8020 ▼<br>iède配置<br>EtherCAT参数<br>CANFD参数<br>发送报文<br>接收报文<br>自定义发送                                                                                              | bi li ki ki ki ki ki ki ki ki ki ki ki ki ki                                                                                                    | [00:14:97:0f:02:e3]-192.168.1.136 | •  | 自定义发送 💶          |         |            |  |
| PXB-8020     ●       使备配置     ●       EtherCAT参数     ●       CANFD参数     ●       发送报文     ●       接收报文     ●                                                                   | PXB-8020     ●       #G希記置     ●       EtherCAT参数     ●       CANFD参数     ●       发送报文     ●       自定义发送     ●                                                                    | 办议转换类型                            |    | EtherCAT起始偏移(Byt | tes)    |            |  |
| AGA配置<br>EtherCAT参数<br>CANFD参数<br>发送报文<br>接收报文<br>自定义发送                                                                                                    | AGA配置<br>EtherCAT参数<br>CANFD参数<br>发送报文<br>接收报文<br>自定义发送                                                                                                    | PXB-8020                          | •  | 0                |         |            |  |
| EtherCAT参数<br>CANFD参数<br>发送报文<br>接收报文<br>自定义发送                                                                                                    | EtherCAT参数<br>CANFD参数<br>发送报文<br>接收报文<br>自定义发送                                                                                                    | <b>公备配置</b>                       |    |                  |         |            |  |
| CANFD参数<br>发送报文<br>接收报文<br>自定义发送                                                                                                    | CANFD参数<br>发送报文<br>接收报文<br>自定义发送                                                                                                    | EtherCAT参数                        |    |                  |         |            |  |
| 发送报文           接收报文           自定义发送                                                                                                    | 发送报文       接收报文       自定义发送                                                                                                    | CANFD参数                           |    |                  |         |            |  |
| · 授收报文<br>自定义发送                                                                                                    | 接收报文<br>自定义发送                                                                                                    | 发送报文                              |    |                  |         |            |  |
| 自定义发送                                                                                                    | 自定义发送                                                                                                    | 接收报文                              |    |                  |         |            |  |
|                                                                                                    |                                                                                                    | 自定义发送                             |    |                  |         |            |  |

图 3.16 自定义发送配置

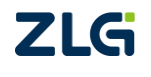

按用户手册中定义的自定义发送协议要求,自定义发送协议如表 3.1 所示。

在 TwinCAT 上的 PDO 上按协议填入对应的参数,如图 3.17 所示,本示例表示发送一 包帧 ID 为 0x88、长度为 8、标准帧、数据帧的 CANFD 帧,数据内容为 0~7。其最终发送 效果如图 3.18 所示。

| 字段            | 映射地址<br>PDO 数 | 描述                                                                                                    |
|---------------|---------------|----------------------------------------------------------------------------------------------------|
| 事务序号          | 1             | 值大于 0 表示以下数据区有效,且每次更新发送需递增此序号,当值达<br>到 255 时,可重回 1                                                                                    |
| CANID         | 4             | 帧 id 将事务序号后的 4 个字节按 Byte1<<24   Byte2<<16   Byte3<<8  <br>Byte4 的方法计算                                                                 |
| 帧信息           | 1             | Bit0: 0: CAN, 1: CANFD<br>Bit1: 0: CANFD 加速关闭, 1: CANFD 加速打开<br>Bit2: 0: 数据帧, 1: 远程帧位<br>Bit3: 0: 标准帧, 1: 扩展帧位<br>Bit4~Bit7: 预留,默认为 0 |
| 帧长度           | 1             | 长度可选范围为 0~8, 12, 16, 20, 24, 32, 48, 64 (0~0x40)                                                                                      |
| CAN/CAN FD 数据 | 0~64          | 根据帧长度填写对应地址的值(注意:超过最大映射地址时,默认补0)                                                                                                    |

表 3.1 自定义发送协议

| ×1+(F) 猜想(E) 12(2) 火日(P) 生成(B) 洞辺                         | (D) IWINCAI IWI    | NSAFE PLC BURA (IVI)                 | ) scope ⊥,≡ | t(1) 图口(VV)                              | 带川(H)            |
|-----------------------------------------------------------|--------------------|--------------------------------------|-------------|------------------------------------------|------------------|
| తాల బొంటాం 🖕 🗎 🚰 చిదిన 🤊                                  | - 🤍 - Release      | <ul> <li>TwinCAT RT (x64)</li> </ul> | - 🕨 Mitista | •                                        | -   5            |
| Build 4024.40 (Loaded 👻 📮 🔛 🧧 🗖 🤣 🌾                       | 🕅 🍋 🐜 🔏 🛛 Twind    | CAT Project5 🔹 <                     | Local>      |                                          | · · · · ·        |
|                                                           | TwinCAT Project5 🔹 | ×                                    |             |                                          |                  |
| ◎ ◎ 🟠 🛱 ▾ 🔞 ▾ 🗗 🏓 💻                                       | Name               | [X] Online                           | Туре        | Size >Add                                | In/Out Linked to |
| 捜索解決方案资源管理器(Ctrl+;) ・ ・ ・ ・ ・ ・ ・ ・ ・ ・ ・ ・ ・ ・ ・ ・ ・ ・ ・ | 1 Byte Out (1)     | 1 6                                  | USINT       | 1.0 39.0                                 | Outp             |
| 如 解决方案"TwinCAT Project5"(1 个项目)                           | 🖬 1 Byte Out (2)   | 0                                    | USINT車拿     | 학문 40.0                                  | Outp             |
| TwinCAT Project5                                          | 1 Byte Out (3)     | 0                                    |             | 1.0 41.0                                 | Outp             |
| SYSTEM                                                    | 1 Byte Out (4)     | 0                                    | USINT       | 1.0 42.0                                 | Outp             |
| MOTION                                                    | 1 Byte Out (5)     | 136                                  | USINT       | 1 D 43.0                                 | Outp             |
| I PLC                                                     | 1 Byte Out (6)     | 1                                    | USINT       | 1.0 44.0                                 | Outp             |
| SAFETY                                                    | 1 Byte Out (7)     | 8                                    | USINT       | 1.0 45.0                                 | Outp             |
| 6 C++                                                     | 1 Byte Out (8)     | 0                                    | USINT       | 帧信息46.0                                  | Outp             |
| ANALYTICS                                                 | ■ 1 Byte Out (9)   | 1                                    | USINT       | 1.0 47.0                                 | Outp             |
| ▲ 🔄 I/O                                                   | 1 Byte Out (10)    | 2                                    | USINT       | 1.0帧长度                                   | Outp             |
| ▲ ™a Devices                                              | 1 Byte Out (11)    | 3                                    | USINT       | 1.0 49.0                                 | Outp             |
| Device 4 (EtherCAT)                                       | 1 Byte Out (12)    | 4                                    | USINT       | 1.0 50.0                                 | Outp             |
| unage lineage linfo                                       | 1 Byte Out (13)    | 5                                    | USINT       | 1.0 51.0                                 | Outp             |
| SvncUnits                                                 | 1 Byte Out (14)    | 6                                    | USINT       | 1.0 11.0 11.0 12.0 12.0 12.0 12.0 12.0 1 | Outp             |
| Inputs                                                    | 1 Byte Out (15)    | 7                                    | USINT       | 1.0 53.0                                 | Outp             |
| Outputs                                                   | 1 Byte Out (16)    | 0                                    | USINT       | 1.0 54.0                                 | Outp             |
| InfoData                                                  | 1 Byte Out (17)    | 0                                    | USINT       | 1.0 55.0                                 | Outp             |
| <ul> <li>Box 1 (PXB-8020)</li> </ul>                      | 1 Byte Out (18)    | 0                                    | USINT       | 1.0 56.0                                 | Outp             |
| 🕨 🔜 TxPDOs                                                | 1 Byte Out (19)    | 0                                    | USINT       | 1.0 57.0                                 | Outp             |
| 🕨 🔜 RxPDOs                                                | 1 Byte Out (20)    | 0                                    | USINT       | 1.0 58.0                                 | Outp             |
| WcState                                                   | 1 Byte Out (21)    | 0                                    | USINT       | 1.0 59.0                                 | Outp             |
| 🕨 🛄 InfoData                                              | 1 Byte Out (22)    | -                                    | USINT       | 1.0 60.0                                 | Outo             |
| Mappings                                                  |                    | -                                    |             |                                          | -                |

图 3.17 RxPDOs 数据内容

EtherCAT 与 CAN/CANFD 协议转换器

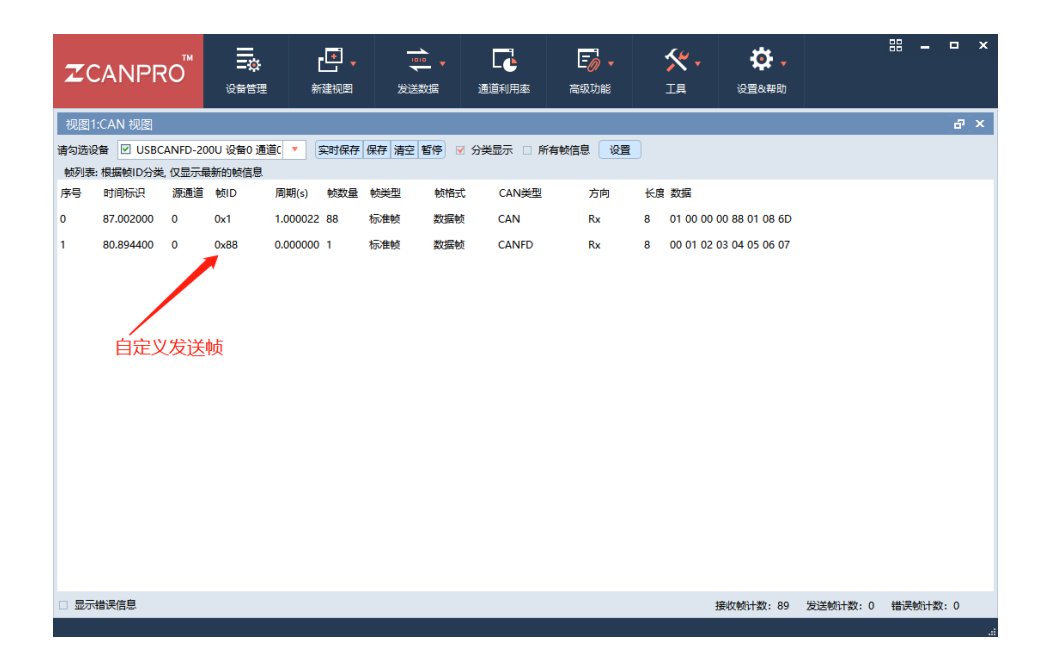

图 3.18 自定义发送帧

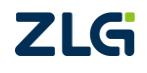

## 4. 烧录 EtherCAT 从站的 ESI 文件

本小节主要演示了如何通过 TwinCAT3 上位机来烧录 EtherCAT 从站的 ESI 文件。如果 没有更新 ESI 文件的实际需求,可跳过本章节。

1) 将需要烧录的 ESI 文件拷贝至 C/TwinCAT/3.1/Config/Io/EtherCAT 路径处。 如图 4.1 所示。

|                               | comig > io > EtherCAT |        | ~ 0           |
|-------------------------------|-----------------------|--------|---------------|
| 名称 ^                          | 修改日期                  | 类型     | 大小            |
| 🔤 Beckhoff ER2xxx             | 2022/6/20 7:53        | XML 文档 | 261 KB        |
| 📾 Beckhoff ER3xxx             | 2022/6/20 7:53        | XML 文档 | 1,177 KB      |
| 💼 Beckhoff ER4xxx             | 2022/6/20 7:53        | XML 文档 | 318 KB        |
| 📾 Beckhoff ER5xxx             | 2022/6/20 7:53        | XML 文档 | 273 KB        |
| 💼 Beckhoff ER6xxx             | 2022/8/22 14:55       | XML 文档 | 2,040 KB      |
| 💼 Beckhoff ER7xxx             | 2022/6/20 7:53        | XML 文档 | 2,717 KB      |
| 💼 Beckhoff ER8xxx             | 2022/6/20 7:53        | XML 文档 | 207 KB        |
| 📾 Beckhoff EtherCAT EvaBoard  | 2022/2/18 16:16       | XML 文档 | 72 KB         |
| 🔜 Beckhoff EtherCAT Terminals | 2022/2/18 16:16       | XML 文档 | 54 KB         |
| 📾 Beckhoff FB1XXX             | 2022/2/18 16:16       | XML 文档 | 49 KB         |
| 🔜 Beckhoff FCxxxx             | 2022/2/18 16:16       | XML 文档 |               |
| 📾 Beckhoff FM3xxx             | 2022/2/18 16:16       | XML 文档 | 367 KB设备ESI又作 |
| 📾 Beckhoff ILxxxx-B110        | 2022/2/18 16:16       | XML 文档 | 8 KB          |
| 📾 РХВ8020                     | 2024/5/28 16:26       | XML 文档 | 656 KB        |
| 🔂 PXB8030                     | 2024/1/18 15:42       | XML 文档 | 665 KB        |

图 4.1 ESI 文件存放处

2) 打开 TwinCAT, 点击扫描设备, 扫描完成后选择扫描出来的 Device 设备, 在 General 栏选择需要烧录 EEPROM 的从站设备, 鼠标右击, 点击 EEPROM Update..., 如图 4.2 所示。

|                                 | × TwinCAT Project | 5 +¤ ×          |                           |                          |  |
|---------------------------------|-------------------|-----------------|---------------------------|--------------------------|--|
| © © 🟠 🗄 • 🐻 • 🗗 🗡 🗕             | General Ada       | pter EtherCAT O | nline CoE - Online        |                          |  |
| 搜索解决方案资源管理器(Ctrl+;)             | ρ-                |                 |                           |                          |  |
| 🕢 解决方案"TwinCAT Project5"(1 个项目) | Name:             | Device 4 (Ether | CAT)                      | Id: 4                    |  |
| TwinCAT Project5                | Object Id:        | 0x03010040      |                           |                          |  |
|                                 |                   |                 |                           |                          |  |
| PLC                             | Type:             | EtherCAT Mast   | er                        |                          |  |
| SAFETY                          | Comment:          |                 |                           | ~                        |  |
| 6 C++                           |                   |                 |                           |                          |  |
|                                 |                   |                 |                           |                          |  |
| Pevices                         |                   |                 |                           |                          |  |
| 🔺 🧮 Device 4 (EtherCAT)         |                   |                 |                           |                          |  |
| Image                           |                   |                 |                           | *                        |  |
| Image-Info                      |                   | Disabled        |                           | Create symbols           |  |
| v synconits                     |                   |                 |                           |                          |  |
| Outputs                         |                   |                 |                           |                          |  |
| 🕨 🛄 InfoData                    |                   |                 |                           |                          |  |
| Box 1 (PXB-8020)                |                   |                 |                           | 占击更新FFPROM               |  |
| P IxPDOs                        | Number            | Rev News        | Address Tures             |                          |  |
| V wcState                       | Number            | Box Name        | Address Type              | In size Out size E-Bus ( |  |
| 🕨 📑 InfoData                    |                   | BOX T (PAB)     | EEPROM Update             | 34.0 234.0               |  |
| Mappings                        |                   |                 | FPGA Update               |                          |  |
|                                 | , 世纪 司主           |                 | Firmware Update           |                          |  |
|                                 | 乾人松市ナウ            |                 | Change Address            | At att a last all Causes |  |
|                                 | 2011°种天方类         | •               | Change to Compatible Type | ±ax + memsense •         |  |
|                                 | 況明 *              |                 |                           |                          |  |
|                                 |                   |                 |                           |                          |  |

图 4.2 选择设备更新 EEPROM

3) 跳转至烧录界面,选中需要烧录的 ESI 文件,点击 OK 即开始烧录对应的 ESI 文件,如图 4.3 所示。

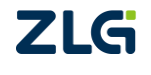

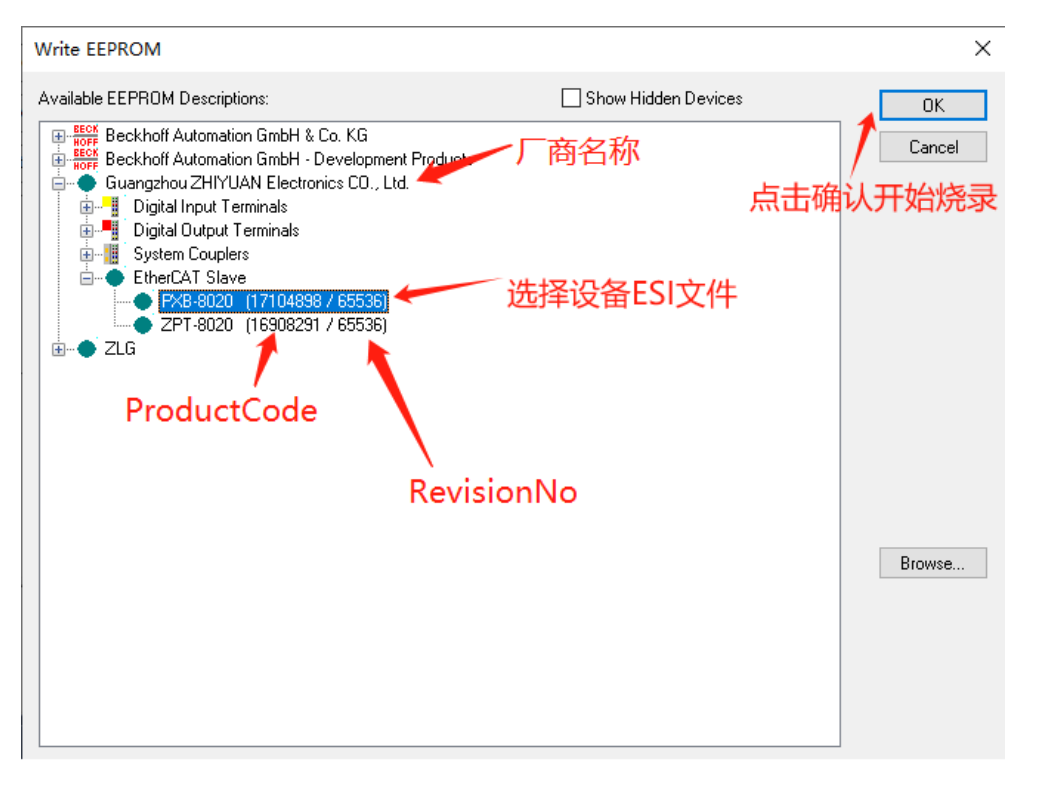

#### 图 4.3 烧录 ESI 文件至 EEPROM

4) 确保第三步正确烧录 ESI 文件后,移除设备,重新扫描设备即可。如果 TwinCAT3 界面没有按照 ESI 显示,则请重启 TwinCAT3 和设备,扫描即可。

注意:选择烧录的 ESI 文件时一定注意厂商名称、ProductCode、RevisionNo 是否与需要烧录的 ESI 文件描述一致,可能因为设备 ESI 版本变更,导致这些信息有所变化,如果从站 EEPROM 没有及时更新这些信息,从站会出现扫描出来报错、扫描出来无 PDO 参数等错误情况。

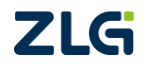

## 5. 免责声明

本着为用户提供更好服务的原则,广州致远电子股份有限公司(下称"致远电子")在 本手册中将尽可能地为用户呈现详实、准确的产品信息。但介于本手册的内容具有一定的时 效性,致远电子不能完全保证该文档在任何时段的时效性与适用性。致远电子有权在没有通 知的情况下对本手册上的内容进行更新,恕不另行通知。为了得到最新版本的信息,请尊敬 的用户定时访问致远电子官方网站或者与致远电子工作人员联系。感谢您的包容与支持!

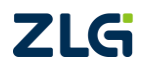

诚信共赢,持续学习,客户为先,专业专注,只做第一

广州致远电子股份有限公司<sup>要多详情请访问 欢迎拨打全国服务热线</sup> www.zlg.cn 400-888-4005

欢迎拨打全国服务热线

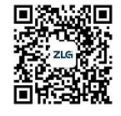